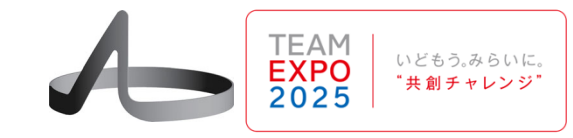

# Zoomで操作者(OP)の操作画面を 共有し表示する方法

# (Zoomで環境音も収録する方法)

(特非)けいはんなアバターチャレンジ

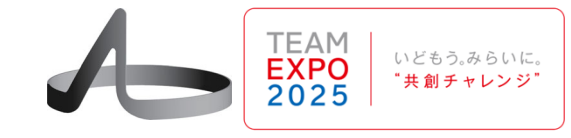

- 1. OPはここまで記載の方法により、Zoom会議に参加する( 参加URLは当日までに参加者に連絡する)
- 2. Zoom会議には、10人のOP、カメラマンA、B、C、ビデオを オフにした6台(中央ディスプレイ1,2,3,4、MC、 日時計前広場の中央ステージ上のPA)の総計19台が接続 する
  - ① 中央ディスプレイ1はカメラマンAの映像をピンする
  - ② 中央ディスプレイ2はカメラマンBのディスプレイをピンする
  - ③ 中央ディスプレイ3は特定の競技者の画面をピンする
  - ④ 中央ディスプレイ4はカメラマンCの画面をピンする
- 3. 音声入力ができるのはMCのみ(他の端末のマイクはオフ)

# 競技会時のZoom運用 2/2

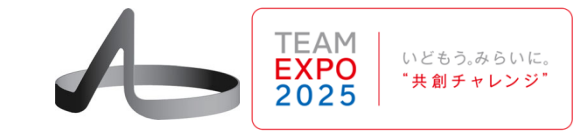

3

4. カメラマンA,B,C の音声入力は Zoomのオリジナ ルサウンドを使 う。<=ボコボコ音 を防止し、環境音 を通すため!

ホストとしてサインイン ¢د ホストキーを入力してホストを要求 KEY オリジナル サウンドを無効にする wiki-ミーティング設定 స్టా 背景とエフェクト キャンセル . .

iPhone

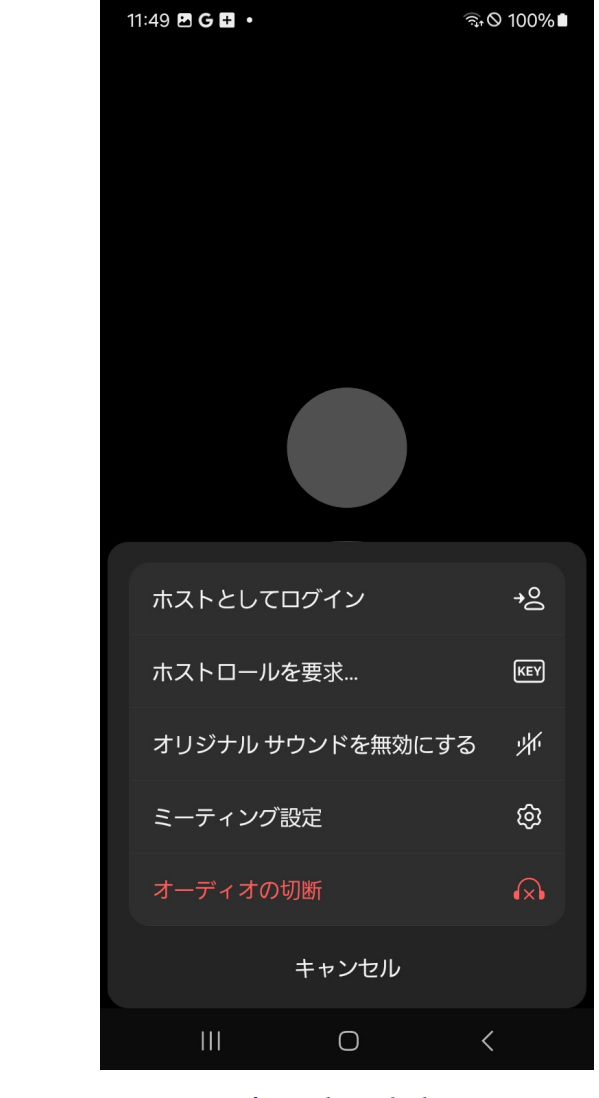

Android

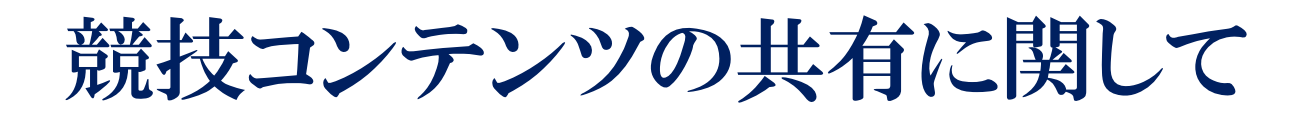

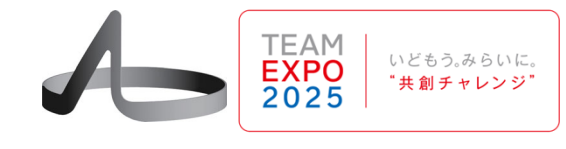

モバイル網を流れるトラヒックを削減するため

- 1. 操作者(OP)とアバターロボット(AR)間の映像と制御トラヒックとZoomト ラヒックは分離する
- 2. 操作者(OP)端末で観戦ディスプレイとZoomで操作画面を共有する

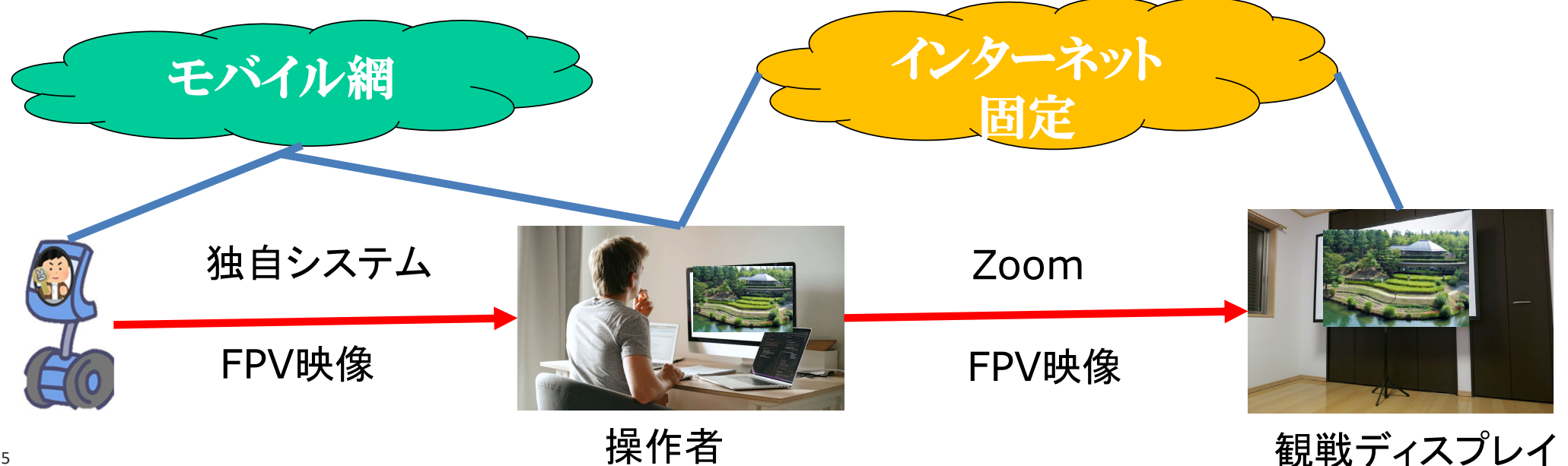

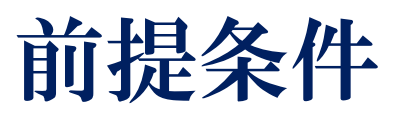

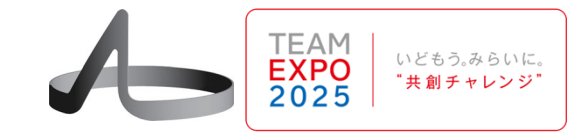

- 1. OPのPCではロボットを操縦するアプリ(FPV)とZoomの アプリが併存する
- 2. ロボットアバター(RA)には操作者の制御コマンドを受け 付けてロボットを動かすプロセスが既に実行されている
- 3. OPの操作画面はChromeのようなブラウザとする
  - ① ブラウザはChromeとする
  - ② ロボットはKeiganロボットとする
  - 上記は典型例である。

## FPVアプリをブラウザ上で開く

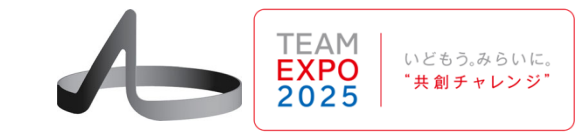

- 1. Keiganの場合は、CA-PLATFORMをChromeで立ち上 げる
- 2. CA-PLATFORMというウィンドウ 名がOSにより与えられる(後述)
- 3. そのURLは以下である <u>https://avatarchallenge.ca-</u> <u>platform.org/login</u>

この画面をZoomと共有するた め仮想カメラ設定をOBSを使っ て実現する 2025/6/26

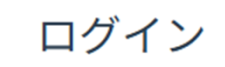

| ログインID                                     |
|--------------------------------------------|
| keigan-op001                               |
| パスワード                                      |
| •••••                                      |
| カメラ                                        |
| USB HD Webcam (5986:113f)                  |
| マイク<br>通信 - マイク配列 (Realtek(R) Audio) 🛛 🗸   |
| スピーカー<br>通信 - スピーカー (Realtek(R) Audio) 🛛 🗸 |
| 解像度 フレームレート<br>320x180 ▼ 16 ▼              |

ログイン

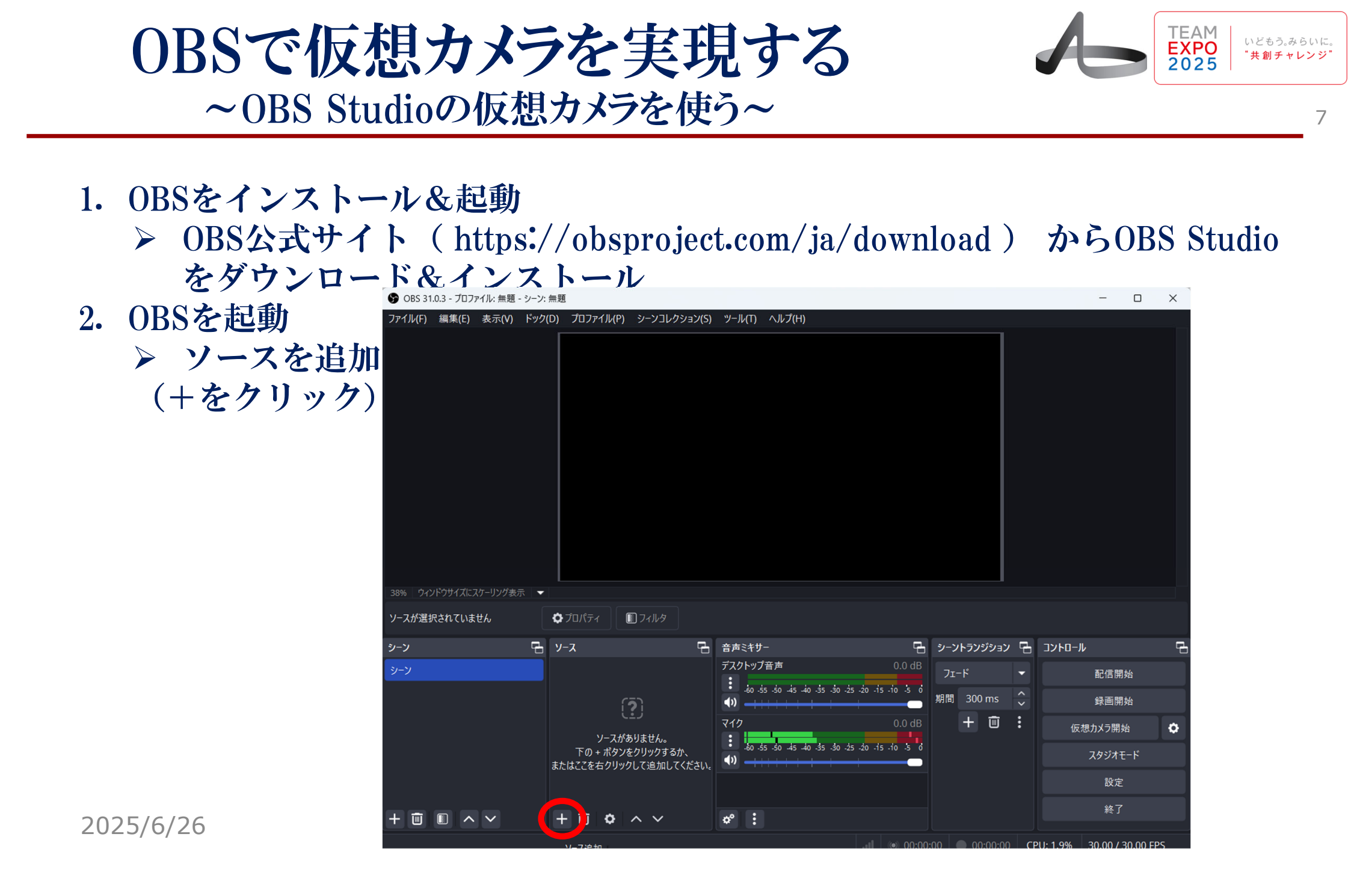

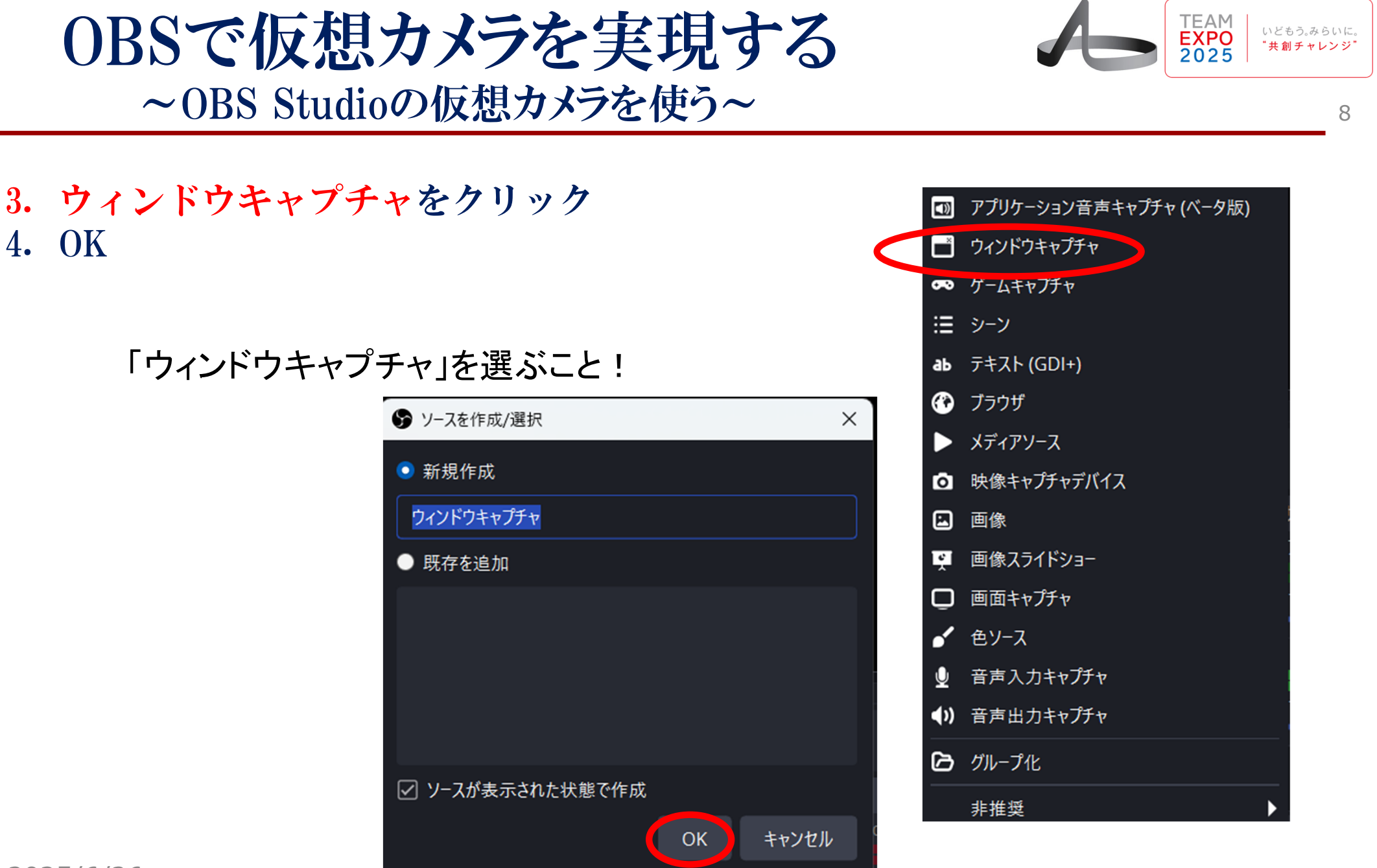

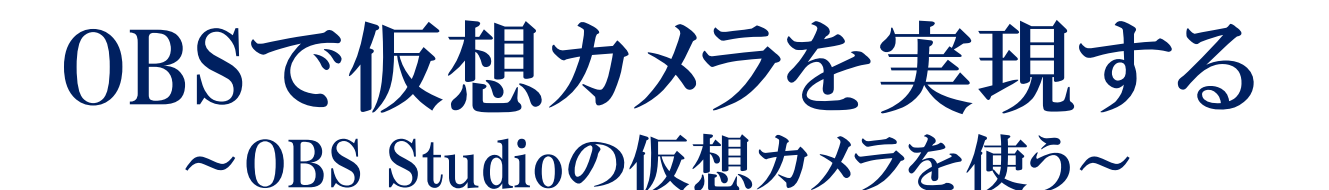

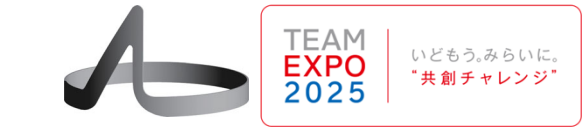

### 5. CA-PLATFORMを選ぶ(ブラウザのタイトル)

|                                  | 0 h±                | [キャプチャするウィント         | ドウを選択]                                         |                             |                      |                               |        |
|----------------------------------|---------------------|----------------------|------------------------------------------------|-----------------------------|----------------------|-------------------------------|--------|
|                                  |                     | [POWERPNI.EXE]       | : Zoomとロホット操作の共存Fin - Po                       | werPoint                    |                      |                               |        |
|                                  |                     | [POWERPNI.EXE]       | : 大阪ヘルスクアハヒリオノのテモ - POW<br>ギットのFDV両面も参加、専想をいけい | /erPoint<br>」ナノカチェレンパカッ     | - T                  |                               |        |
| ♥ OBS 31.0.3 - フロノアイル: 無速        | - ソーノ: 無退           | [explorer.exe]: U/   | 小ットのFPV画面を参加来場所:けい<br>N                        | はんなナヤレノンハッ                  | 7 - エクスノローフー         |                               | ~      |
| ファイル(F) 編集(E) 表示(V)              | ドック(D) プロファイル(P)    | [firefox.exe]: (null | I)<br>N                                        |                             |                      |                               |        |
|                                  |                     | [firefox.exe]: (null | 1)<br>N                                        |                             |                      |                               |        |
|                                  | 🍘 'ウィンドウキャフチャ' のフロバ | [firefox.exe]: (null | 1)<br>N                                        |                             |                      | ×                             |        |
|                                  |                     | [firefox.exe]: (full | リ<br>rocoft DoworDoint om kロギット                |                             | df Mazilla Firafov   |                               |        |
|                                  |                     | [Interox.exe]: Micr  | TOSOIL POWERPOINtOINCUバット                      | 探TFの共行V4-1.p<br>Thundorbird | di — Mozilla Firelox |                               |        |
|                                  |                     | [thunderbird.exe]    | J. 作成. Ke. Keigaliのカメノのり首人・                    | ngo org. Mozilla            | Thundarbird          |                               |        |
|                                  |                     | [chrome evel: (nu    | 引、文画です。asarin@avatarchane<br>训)                | inge.org - wozina           | manderbird           |                               |        |
|                                  |                     | [chrome eve]: (nu    | -11)<br>-11)                                   |                             |                      |                               |        |
|                                  |                     | [chrome exe]: (nu    | ul)                                            |                             |                      |                               |        |
|                                  |                     | [chrome.exe]: (nu    |                                                |                             |                      |                               |        |
|                                  | (                   | [chrome exe]: CA     | -PI ATFORM - Google Chrome                     |                             |                      |                               |        |
|                                  |                     | INV. ad ovel: *      | 疑問点.txt - X干帳                                  |                             |                      |                               |        |
|                                  |                     | [firefox.exe]: (null | b                                              |                             |                      |                               |        |
|                                  |                     | [firefox.exe]: (null | b                                              |                             |                      |                               |        |
|                                  |                     | [firefox.exe]: (null | b                                              |                             |                      |                               |        |
|                                  |                     | [firefox.exe]: (null | l)                                             |                             |                      |                               |        |
|                                  |                     | firsfor ovol #=      | 。<br>まやうだれまた トロロトノカマパターエ                       | <u>r Tomplatoc cit</u>      | Mosilla Firefor      |                               |        |
| the second sector and the second | ウィンドウ               | [キャプチャするウィン          | ドウを選択]                                         |                             | -                    |                               |        |
| 38% ワイントワサイスにスケーリンク              |                     |                      |                                                |                             |                      |                               |        |
| ウィンドウキャプチャ                       | キャプチャ方法             | 自動                   |                                                |                             | ▼                    |                               | -      |
|                                  |                     |                      |                                                |                             |                      |                               |        |
| シーン                              | リイントリの一致優先順位        | タイトルに一致、それ           | うでなければ同じ種類のウィンドウを見つ                            | ける                          | •                    | レトロール                         | L<br>L |
| St. St.                          |                     | □ 音声をキャプチャ           | (ベータ版)⑦                                        |                             |                      |                               |        |
| 9-7                              |                     |                      | . + 7                                          |                             |                      | 配信開始                          |        |
|                                  |                     | ✓ カーソルをキャノナ・         | やする                                            |                             |                      | 经面积位                          |        |
|                                  |                     | 🗌 マルチアダプターの          | )互換性                                           |                             |                      | <u></u> 家回用宛                  |        |
|                                  |                     |                      |                                                |                             |                      | 仮想カメラ開始                       | •      |
|                                  |                     |                      |                                                |                             |                      |                               |        |
|                                  |                     |                      |                                                |                             |                      | スタジオモード                       |        |
|                                  | 既定值                 |                      |                                                |                             | OK キャンセル             | 設定                            |        |
|                                  |                     |                      |                                                |                             |                      |                               |        |
|                                  |                     |                      |                                                |                             |                      | 終了                            |        |
| + • • •                          | + • •               | $\sim$               | ¢ :                                            |                             |                      |                               |        |
|                                  |                     |                      |                                                |                             | 00 00:00:00 C        | PU: 2.2% 30.00 / <u>30.00</u> | FPS    |
|                                  |                     |                      |                                                |                             |                      |                               |        |

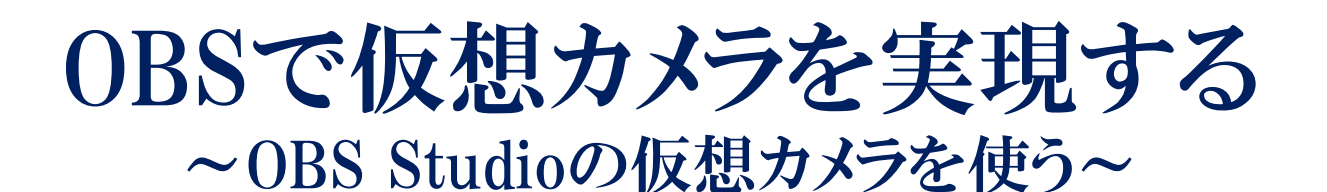

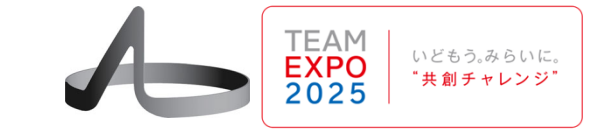

6. 音声キャプチャを選ぶ
▶ OK

・ウィンドウキャプチャ'のプロパティ Х En margida 🖌 CATUATORN 🔅 AAAR ANDAL 👘 102251 ((1275) 🛛 😝 NAR BREACH) 24BH 88 CA-PLATFORM ログイン ログインD keigan op001 K3:9-F ..... カメラ **OBS Virtual Camera** 通信・マイク部計 (Bestels)R(Audo)  $2|t'-t_{1}|$ it(例・スピーカー (Realist(R) Audio) 26-46-1 [chrome.exe]: CA-PLATFORM - Google Chrome ウィンドウ キャプチャ方法 自動 ウィンドウの一致優先順位 タイトルに一致、そうでなければ同じ種類のウィンドウを見つける ✓ 音声をキャプチャ (ℓ.−タ版)⑦ ✓ カーソルをキャプチャする ☑ クライアント領域 SDRを強制する キャンセル 既定值 OK

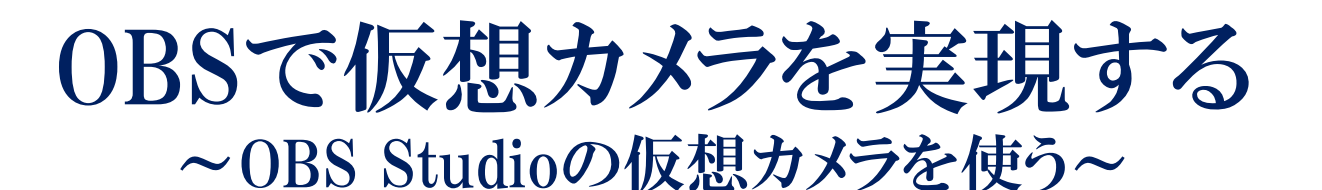

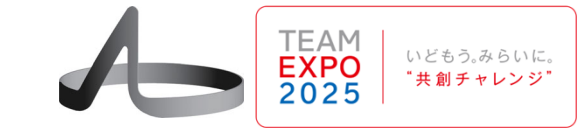

### 7. 仮想カメラを選択

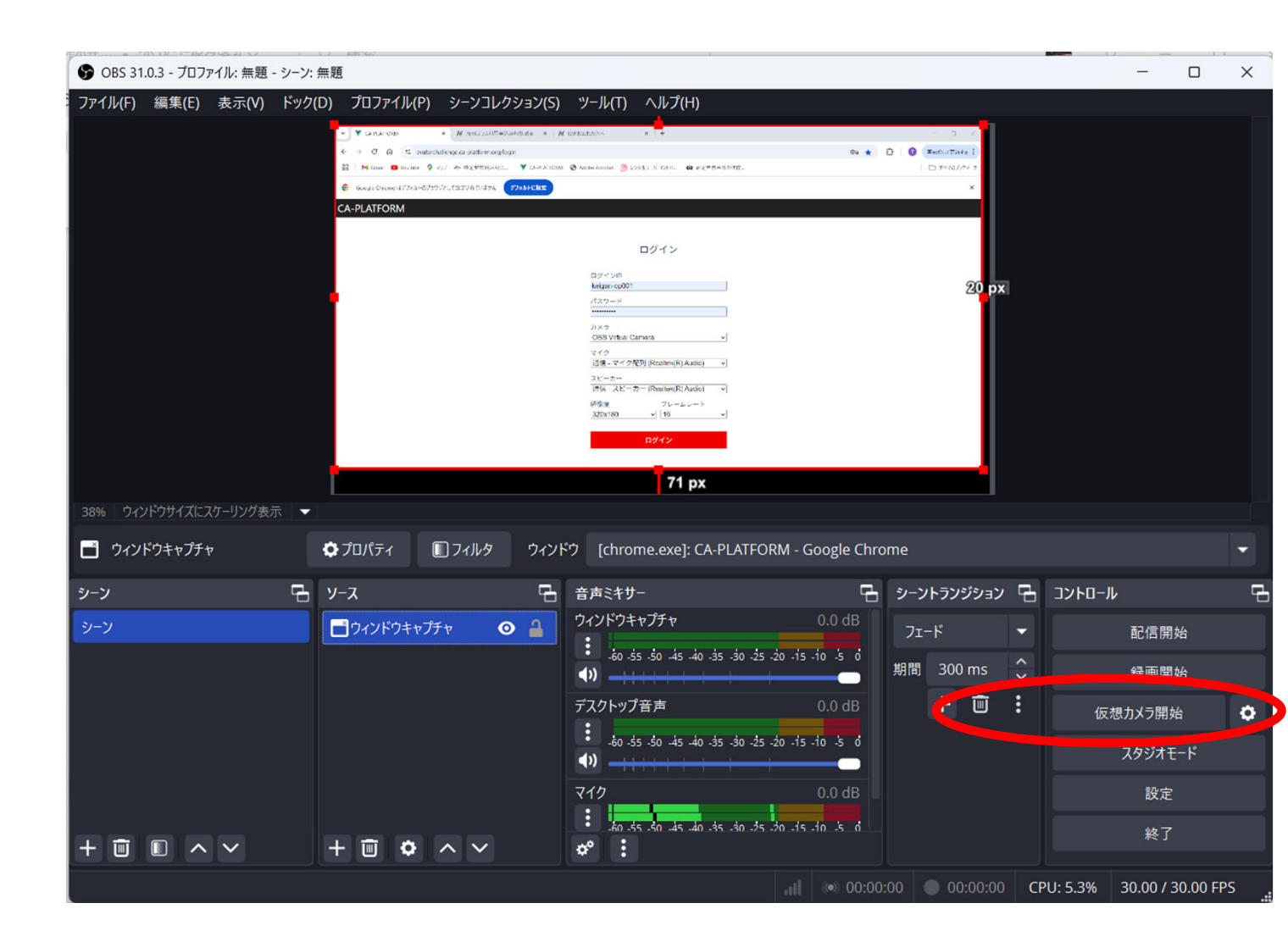

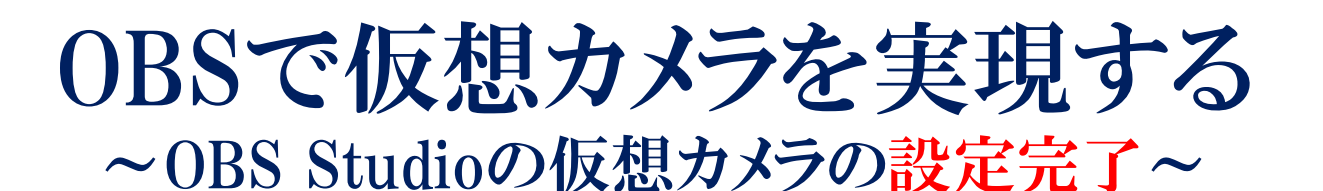

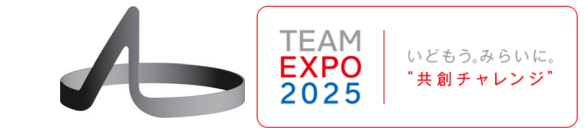

### 7. 仮想カメラを選択

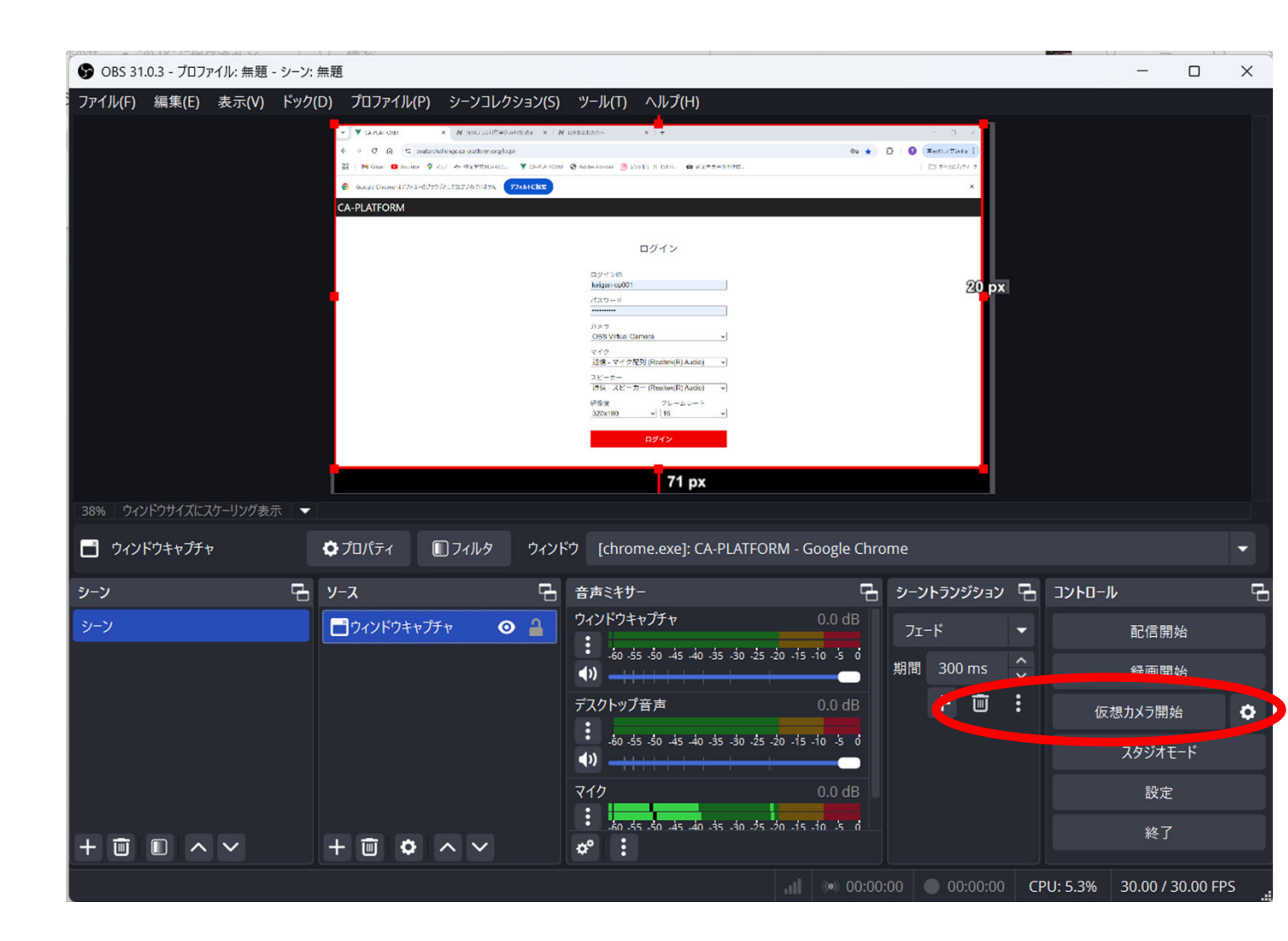

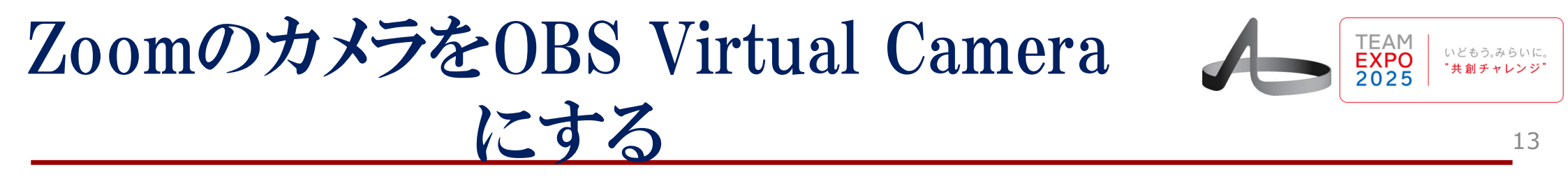

- 1. Zoomを立ち上げ、接続する
- 2. Zoomのカメラ選択をOBS Virtual Cameraにする

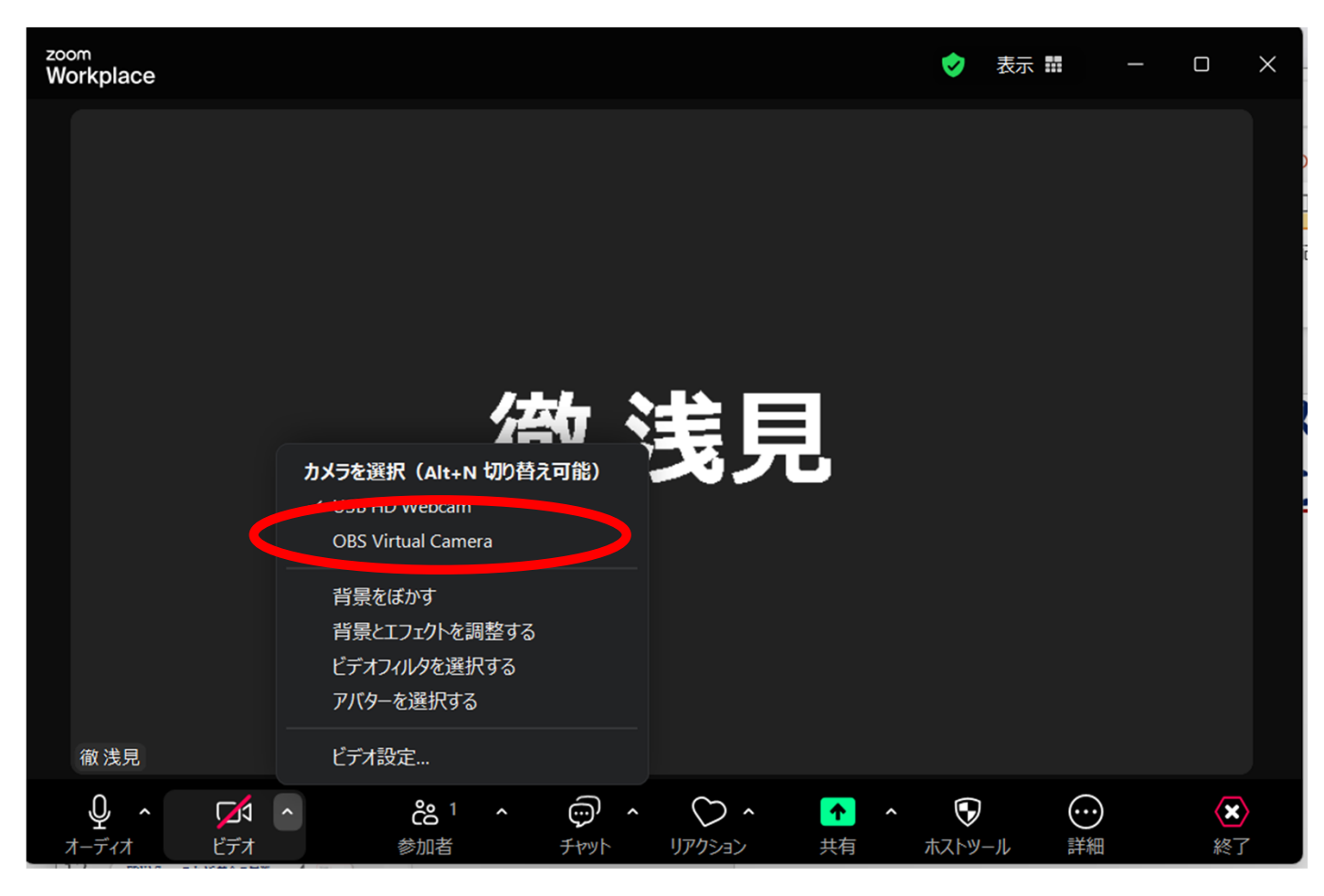

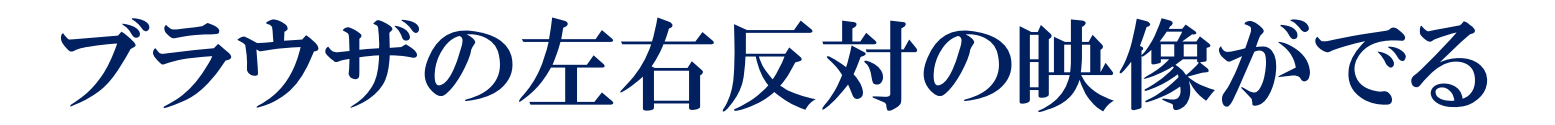

 
 TEAM EXPO 2025
 いどもう。みらいに。 \*共創チャレンジ\*

14

1. PCカメラ映像の替わりにFPV映像が表示される 2. 以後はFPVアプリに移って操縦する

| <sup>zoom</sup><br>Workplace |                                                                                                    | <b>Ø</b>                                        | 表示                                                   |                                          | - 0                                                                                            | $\times$ |
|------------------------------|----------------------------------------------------------------------------------------------------|-------------------------------------------------|------------------------------------------------------|------------------------------------------|------------------------------------------------------------------------------------------------|----------|
| Workplace                    | CA-PLAIFORM ● Acobe Acrobat ● レッルリーパコントリ. ● 地本中古会帯の作成<br>トレ設立<br>ログインID<br>ログインID<br>「ログインID<br>「ログインID<br>「スフード<br>「スフード<br>USB HD Webcam (5986:113)」 マ<br>「メイク<br>[送信 - スイク 配列 (Realtek(R) Audio) マ<br>[送信 - スピーカー<br>「接像選 フレームレート」<br>「新像選 フレームレート | n.org/login<br>Iάθιά. Υ<br>Έλι <del>774</del> Ν | +<br>+<br>中<br>にの-platform<br>中<br>になったいち<br>伝表でいていち | x<br>x<br>transchalleng<br>anbhofs⊃9f£LZ | <ul> <li>✓ CA-PLATHORM</li> <li>→ G G</li> <li>Google Chrome [L7</li> <li>-PLATFORM</li> </ul> |          |
| 徹浅見                          |                                                                                                    |                                                 |                                                      |                                          |                                                                                                | X        |
| オーディオ ビデオ 参加者                | チャット リアクション 共有                                                                                                    | ホストツ                                            | -JL                                                  | 詳細                                       | ž                                                                                              | ▲/       |